## Rejestracja na Platformie NTUE

Na platformie mogą zarejestrować się jedynie osoby posiadające swoje skrzynki e-mai. System wymaga potwierdzenia, które jest wysyłane na wskazany adres.

Poniżej kolejne kroki wymagane w celu rejestracji:

- 1. W adresie przeglądarki wpisujemy: www.ntue.wodip.opole.pl
- 2. Na stronie Projektu wybieramy link Zaloguj się

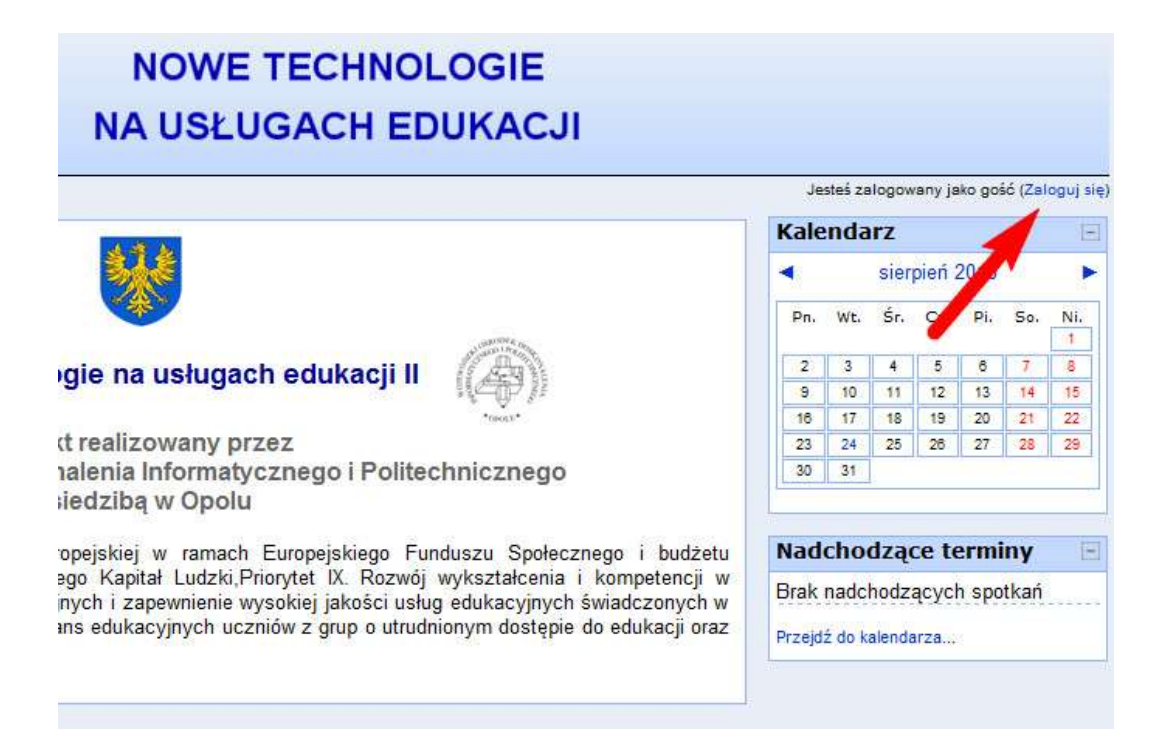

3. Na kolejnej stronie naciskamy przycisk Zacznij teraz od utworzenia nowego konta

4. W kolejnym kroku wypełniamy formularz i wybieramy przycisk Utwórz moje nowe konto UWAGA!: Każda osoba zarejestrowana musi mieć inną nazwę użytkownika i adres E-mail, jeżeli tak nie jest, to system poprosi o zmianę

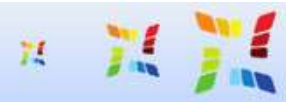

## NOWE TECHNOLOGIE NA USŁUGACH EDUKACJI

jestes zalogowany jako goló (Zaloguj się)

| Nazwa użytkownika*                                                                                              |                                                                            |
|----------------------------------------------------------------------------------------------------|----------------------------------------------------------------------------|
| Hasio*                                                                                                    | * 🖂 Odkryj                                                                 |
| Proszę wpisać kilka informacji o sobie                                                                          |                                                                            |
| E-mail*                                                                                                    |                                                                            |
| E-mail (jeszcze raz)*                                                                                           |                                                                            |
| lmię*                                                                                                    | A                                                                          |
| Nazwisko*                                                                                                    | *                                                                          |
| Miasto*                                                                                                    |                                                                            |
| Kraj*                                                                                                    | * Polska                                                                   |
| Inne pola                                                                                                    |                                                                            |
| Szkoła*                                                                                                    | * Wybierz                                                                  |
| Rola w projekcie                                                                                                | Wybierz.                                                                   |
|                                                                                                    |                                                                            |
|                                                                                                    | Utworz moje nowe konto. Anuluj W tym formularzu są pola wymagane oznaczone |
|                                                                                                    |                                                                            |
|                                                                                                    |                                                                            |
|                                                                                                    | (Manual V                                                                  |
| * KADITAL                                                                                                    | UNIA EUROPEJSKA                                                            |
| KAPITAL<br>NARODOWA STR/                                                                                        |                                                                            |
| Marca and a second second second second second second second second second second second second second second s | PONDOSZ SPOŁECZNI                                                          |

5. Po przejściu do kolejnej strony wybieramy Kontynuuj i otwieramy swoją skrzynkę e-mail

|                       | 72                                                            | 11 71                                                                                                    | NOWE TECHNOLO                                           | GIE<br>KACJI                 |                                         |
|-----------------------|---------------------------------------------------------------|----------------------------------------------------------------------------------------------------|---------------------------------------------------------|------------------------------|-----------------------------------------|
| NTUE  Potwierdz konto |                                                               |                                                                                                    |                                                         |                              | Jestel zelogoweny jest gold (Zerogo) we |
|                       | Został do Ciebie v<br>Żawiera on prostą<br>Jażeli nadal będzi | vyslany e-mail pod adres nitekbý<br>instrukcję, jak dokończyć rejest<br>esz mieć klopoty, skontaktuj się | to2.pl<br>rację.<br>z administratoram sanaisu.          |                              |                                         |
|                       |                                                               |                                                                                                    | Kontynug                                                |                              |                                         |
|                       | 2                                                             | KAPITAŁ LUDZKI<br>Imediciwa stratecia spółności                                                          | (()) UNIA EUROPEJSKA<br>EUROPEJSKI<br>FUNDUSZ SPOŁECZNY | 0                            |                                         |
|                       | Projekt Nowe technol                                          | ogie na usługach edukacji" współ                                                                         | fnansowany przez Unię Europejską w ramach Europ         | wjskiego Funduszu Społecznej | 90                                      |
| 6. W skrzynce odr     | najdujemy w                                                   | viadomość auton                                                                                          | natycznie wygenerowaną                                  | przez platforme              | ę i po jej otwarciu                     |

## wybieramy wskazany link

Witaj Jan Nowy.

W serwisie 'Nowe Technologie na Usługach Edukacji' zgłoszono żądanie utworzenia nowego konta z użyciem twojego adresu e-mail. Aby potwierdzić zamiar utworzenia konta przejdź na stronę:

http://www.ntue.wodip.opole.pl/moodle/login/confirm.php?data=jHrmDKLujCOmAp7/jan

W większości programów istnieje możliwość przejścia do pow zego adresu poprzez kliknięcie go. Jeżeli to nie działa, skopiuj adres do pola adresowego przeglądarki internetowej i naciśnij enter.

Pozdrowienia od administratora

Administracja Użytkownik jpodolak@wodip.opole.pl 7. W przeglądarce możemy zobaczyć potwierdzenie rejestracji

| n 11 11                                        | NOWE TECHNOLOGIE<br>NA USŁUGACH EDUKACJI           |
|------------------------------------------------|----------------------------------------------------|
| <b>Dziękuję, Jan Nowy</b><br>Twoja reje        | stracja została potwierdzona<br>Szkoły             |
| KAPITAŁ LUDZKI<br>NARODOWA STRATEGIA SPÓJNOŚCI | UNIA EUROPEJSKA<br>EUROPEJSKI<br>FUNDUSZ SPOŁECZNY |

Projekt "Nowe technologie na usługach edukacji" współfinansowany przez Unię Europejską w ramach Europejskiego Funduszu Społecznego.

W celu zalogowania należy powtórzyć 1 i 2 krok z rejestracji, wprowadzić swoją Nazwę użytkownika, Hasło nacisnąć przycisk Zaloguj się

| NA USEUGACH EDUKACJI                                                                                                    |                                                                                                    |  |  |  |
|----------------------------------------------------------------------------------------------------|----------------------------------------------------------------------------------------------------|--|--|--|
| gaj nig do servitau                                                                                                    |                                                                                                    |  |  |  |
| Powracasz na tę stronę WWW?                                                                                                    | Czy jesteś w tym serwisie po raz pierwszy?                                                                                                    |  |  |  |
| Zaloguj się tutaj podając nazwę utytkownika i hasio<br>(Przymowanie coskies (clastieczet) musi być włączone w Twojej przeglądarce) ()<br>Nazwa użytkownika<br>Hasio<br>Załoguj się | Witají<br>Aby otrzymać pełny dostęp do kursów, musisz stworzyć konto w tym serwisie.<br>Kaddy z kursów może wymagać podania jednorazowego "klucza dostępu do kursu", który będzie<br>potrzebny tylko przy zapisywaniu się na kurs.                                                                                                    |  |  |  |
| Niektóre kursy dostępne są dla użytrowników zakogowanych jako goście.<br>Zaloguj sie jako gość<br>Zapomniateś(aś) nazwy użytrownika kus hasila?<br>Tak, pomde mi załogować się     | Oto kroli, tádre musicz wykonać:      Wypeknij formutac: Nowe kostn swoimi danymi.     Po chwis na podany przez Cieble adres zostanie wystany e-mail.     Okviz wiadomość i tikiny zawany tam lini.     Twoje konto zostanie potwierdzene i leędzesz mógł się załogować.     Wyperz kurs, w którym choesz wdajć udział.     Okysterz kurs, w którym choesz wdajć udział.     Okysterz którym choesz wdajć udział którym choesz wdajć udział którym choesz wdajć udział którym choesz wdajć którym choesz wdajć udział którym choesz wdajć którym choesz wdajć którym choesz wdajć którym choesz wdajć którym choesz wdajć którym choesz wdajć którym choesz wdajć którym choesz wdajć którym choesz wdajć którym choesz wdajć którym choesz wdajć którym choesz wdajć którym choesz wdajć którym ch |  |  |  |